## অনলাইন ভর্তি প্রক্রিয়ার পদ্ধতি

আবেদনকারীর অবশ্যই হোয়াটসঅ্যাপযুক্ত একটি মোবাইল নম্বর থাকতে হবে।

2. কেবলমাত্র অনলাইনে আবেদন করা যাবে ভর্তির জন্য ২০২১-২২ এ।

- 3. অনলাইনে আবেদন করতে হবে কলেজের নতুন ওয়েবসাইট www.kaliganjgovtcollege.ac.in এ।
- 4. একটি আবেদন পত্রের দ্বারা সর্বোচ্চ তিনটি অনার্স সাবজেক্টের জন্য আবেদন করা যাবে।
- 5. অনার্স ও প্রোগ্রাম কোর্সের জন্য পৃথক আবেদন পত্র লাগবে।.

## অনলাইন আবেদন পত্র পূরণের নির্দেশাবলি

| 1 | Click on "APPLY NOW" Button                                                                                                    |
|---|----------------------------------------------------------------------------------------------------|
|   | Apply Now-তে ক্লিক করুন।                                                                                                    |
| 2 | Fill up the fields and enter the mathematical answer. Then click LOG IN                                                                                                    |
|   | শূন্য স্থান যথাযথভাবে পূরণ করে LOG IN – এ ক্লিক করুন।                                                                                                    |
| 3 | You will receive an SMS from the College with your Application Number. Keep it<br>for future reference. You might receive the SMS after slight delay depending on the<br>network |
|   | এসএমএস –এ পাঠানো APPLICATION NUMBER –টি যত্ন করে রাখুন, ভবিষ্যতে এটি কাজে লাগবে।                                                                                                 |
| 4 | Click on FILL UP APPLICATION FORM                                                                                                    |
|   | এরপর FILL UP APPLICATION FORM – এ ক্লিক করুন।                                                                                                    |
| 5 | You have to apply separately for Honours /Core and General/Programme Course. In case of Honours/Core maximum three subjects can be applied in a single form.                     |
|   | অনার্স ও পাশের জন্য আলাদা ভাবে আবেদন করতে হবে। অনার্সের ক্ষেত্রে একটি ফর্মে সর্বোচ্চ তিনটি<br>বিষয়ে আবেদন করা যাবে।                                                             |
| 6 | After that click SAVE and UPLOAD your recent passport size photograph [max. 100<br>KB].                                                                                          |
|   | আবেদনপত্র পূরণ করার পর Save-এ ক্লিক করুন এবং পাশপোর্ট সাইজের ফটো (সর্বোচ্চ ১০০ কে.বি)                                                                                            |

|   | ক্ষ্যান করে Upload করুন।                                                                |
|---|-----------------------------------------------------------------------------------------|
| 7 | Click the Preview button and make sure that the information supplied by you is correct. |
|   | এবার APPLICATION FORM - এর PREVIEW দেখে নিন।                                            |

6. আবেদনপত্র পূরণের নির্দিষ্ট দিন অতিক্রান্ত হওয়ার পর Provisional Merit List প্রকাশিত হবে।

7. Provisional Merit List এ কোনো ভুল থাকলে তা সংশোধনের জন্য নির্দিষ্ট সময় দেওয়া হবে।

8. এরপর Final Merit List প্রকাশিত হবে।

9. কলেজে যে আসন সংখ্যা রয়েছে সেই অনুসারে Final Merit List থেকে নাম নিয়ে প্রথম Counseling List প্রকাশিত হবে। যাদের নাম থাকবে তারা নির্দিষ্ট সময়ের মধ্যে অ্যাডমিশন ফি অনলাইনে জমা দিয়ে ভর্তি হতে পারবে।

10. First Counseling List এ ভর্তির নির্দিষ্ট সময় সময় অতিক্রান্ত হওয়ার পর যে সংখ্যক আসন শূন্য থাকবে Merit List থেকে সেই সংখ্যক নাম Second Counseling List এ প্রকাশিত হবে ।

11. আসনসংখ্যা পূর্ণ না হলে মোট ছয়বার Counseling List প্রকাশিত হবে।

12. ছয়বার Counseling List প্রকাশিত হওয়ার পরও যদি আসন সংখ্যা শূন্য থাকে তা হলে Willing Box খোলা হবে। Final Merit List এ নাম থাকা যে সব আবেদনকারী তখনও পর্যন্ত কোনো সাবজেক্টে ভর্তির সুযোগ পায়নি বা পছন্দমতো সাবজেক্টে ভর্তির সুযোগ পায়নি এখানে নিজেদের নাম জানিয়ে আবেদন করতে পারবে। Willing Box এ আবেদনকারীদের Merit List অনুযায়ী শূন্য আসনে ভর্তির সুযোগ দেওয়া হবে।

13. অ্যাডমিশন ফি জমা করতে হবে SBI i-collect -এ ডেবিট কার্ড/ক্রেডিট কার্ড/নেট ব্যাঙ্কিং এর মাধ্যমে।